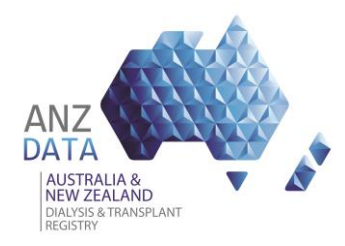

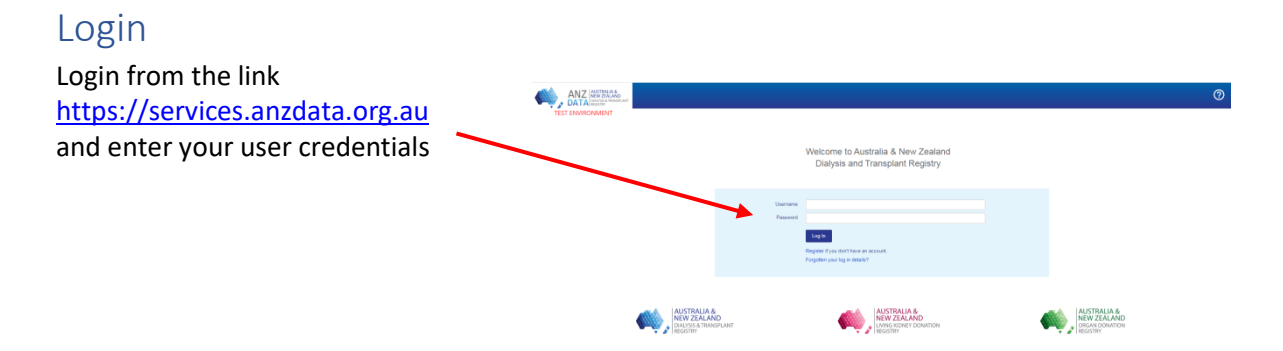

## Navigate to the "ANZDATA" section

From within the dark blue banner at the top select the link "ANZDATA". This will bring up the ANZDATA patient search screen.

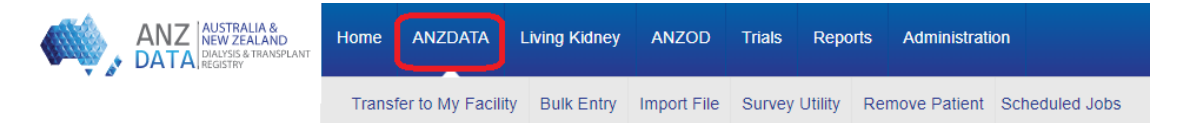

Depending on your access, various other modules will be available from either the blue banner or the light grey banner above.

## Search for your existing patient or register a new patient

You can search for existing patients by using their name or registry number.

| ANZ AUSTRALIA &<br>NEW ZEALAND<br>DATA DATA DATA | Home ANZI     | DATA Living Kidne      | y ANZOD       | Trials Reports    | s Admini     | stration        |            |                     | bmartin1<br>Log off         | ?       |
|--------------------------------------------------|---------------|------------------------|---------------|-------------------|--------------|-----------------|------------|---------------------|-----------------------------|---------|
|                                                  | Transfer to M | ly Facility Bulk Entry | / Import File | Survey Utility F  | Remove Pat   | ient Schedu     | led Jobs   |                     |                             |         |
| Search ANZDATA R                                 | egistry       |                        |               |                   |              |                 |            |                     |                             |         |
| Registry Number 10                               | 008011        |                        |               |                   | Dal          | e of Birth From | dd/mm/yyyy | to dd/mm/yyyy       |                             |         |
| State                                            |               | •                      |               |                   | Cu           | rrent Treatment |            |                     | *                           |         |
| Surname                                          |               |                        |               |                   | Current Trea | tment Modality  |            | •                   |                             |         |
| Given Name                                       |               |                        |               |                   |              | Renal Unit      |            |                     | •                           |         |
| Gender                                           |               | ٣                      |               |                   |              | Facility        |            |                     | •                           |         |
| Alive during the survey? Y                       | - Yes         | •                      |               |                   |              | MRN             |            |                     |                             |         |
| Opt Out 🔘                                        | No            | Yes All                |               |                   |              |                 |            |                     |                             |         |
| Search Q Reset                                   |               | Add Patient            |               |                   |              |                 |            |                     |                             |         |
| Registry Number ~ Name                           | ~             | Date of Birth ~        | Gender ~      | Renal Unit        | ~            | Facility        | ~          | Current Treatment ~ | Alive during<br>this survey | ~       |
| 1008011 SMITH, 5                                 | SARAH         | 01/01/1951             | Female        | ANZDATA Test Unit |              | ANZDATA Test    | Unit       | M - CAPD            | Yes                         | PD      |
|                                                  | s per page    |                        |               |                   |              |                 |            |                     | 1 - 1 of                    | 1 items |

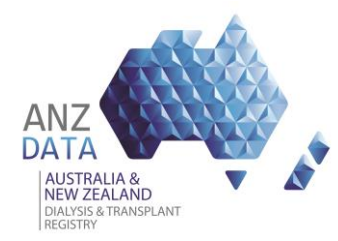

## ANZDATA Application Using the New Primary Kidney Disease Codes

If you are unable to find an existing you can register for a new patient using the 'Add Patient' button. Please refer to the guide "anzdata-how-to\_enter\_new\_patient\_details\_v4.0" for more information on how to search for a patient.

| ANZ AUSTRALIA & NEW ZEALAND<br>DATA BUTA BUTANA | Ног     | ne ANZDATA          | Living Kidney  | F  |
|-------------------------------------------------|---------|---------------------|----------------|----|
|                                                 | Tr      | ansfer to My Facili | ity Bulk Entry | Im |
| Search ANZDATA                                  | Regis   | stry                |                |    |
| Registry Number                                 |         |                     |                |    |
| State                                           |         | ٣                   |                |    |
| Surname                                         |         |                     |                |    |
| Given Name                                      |         |                     |                |    |
| Gender                                          |         | Ø                   |                |    |
| Alive during the survey?                        | Y - Yes | ۳                   |                |    |
| Opt Out                                         | 🔵 No    | ⊖ Yes               | O All          |    |
| Search Q Reset                                  |         | Add Pat             | ient           |    |

## Select the new Primary Kidney Disease code

On the Patient Details screen use either the drop down menu or click the hyperlink '<u>See ERA Registry</u> coding and search tool for assistance with primary renal disease codes' to navigate to the ERA-EDTA PKD list.

| <b>«</b>                                                                                                    |                   | ALIA &<br>EALAND<br>& TRANSPLANT | Home AM                                  | izdata livi          | ng Kidney           | ANZOD           | Trials R          | eports Administration         |                  |                        | ALIA &<br>EALAND<br>& TRANSPLANT<br>Y | Home AN                       |                     | ving Kidney         | ANZOD    | Trials F       |
|----------------------------------------------------------------------------------------------------|-------------------|----------------------------------|------------------------------------------|----------------------|---------------------|-----------------|-------------------|-------------------------------|------------------|------------------------|---------------------------------------|-------------------------------|---------------------|---------------------|----------|----------------|
| Remove Patient Patient Details                                                                                                    |                   |                                  |                                          |                      |                     |                 |                   |                               | Remove P         | atient Patier          | nt Details                            |                               |                     |                     |          |                |
| Patient                                                                                                    | Details           | <u> </u>                         |                                          |                      |                     |                 |                   |                               | Patie            | ent Details            | s 🍠                                   |                               |                     |                     |          |                |
|                                                                                                    | Physic            | cian                             |                                          |                      |                     |                 | ٣                 |                               |                  | Phys                   | ician                                 |                               |                     |                     |          | •              |
|                                                                                                    | Initial Renal U   | nit* A                           | ANZT - ANZDATA Test Unit (SA)            |                      |                     |                 |                   | 1                             |                  | Jnit * AN              | ANZT - ANZDATA Test Unit (SA)         |                               |                     |                     |          |                |
|                                                                                                    | Initial Facil     | lity * 🖌                         | ANZT - ANZDATA Test Unit (SA)            |                      |                     |                 | •                 |                               |                  | Initial Fac            | ility * AN                            | ANZT - ANZDATA Test Unit (SA) |                     |                     |          |                |
|                                                                                                    | Suman             | ne* [                            | DOE                                      |                      |                     |                 |                   |                               |                  | Surname *              |                                       |                               | DOE                 |                     |          |                |
|                                                                                                    | Date of Bir       | rth* 0                           | 1/01/1951                                |                      | Gender '            | F - Fer         | nale 🔻            |                               |                  | Date of B              | irth * 01                             | 01/1951 🗐                     |                     | Gender              | F - Fe   | male •         |
|                                                                                                    | Country of E      | Birth                            |                                          | *                    | Ethnicity 1         |                 |                   | *                             |                  | Country of             | Birth                                 |                               | •                   | Ethnicity 1         |          |                |
| See ERA Registr                                                                                                    | v coding and sear | rch tool for as                  | sistance with primar                     | v renal disease code | 6                   |                 |                   |                               | See ERA F        | egistry coding and sea | rch tool for assi                     | stance with primar            | y renal disease co  | des                 |          |                |
| Prim                                                                                                    | ary Kidney Dise   | ase 🔽                            | iabetes                                  | *                    | Biopsy              |                 |                   |                               |                  | Primary Kidney Dise    | ease                                  |                               |                     | Biopsy              |          | ٣              |
|                                                                                                    | He                | iaht                             | 3627 - Renal cysts                       | and diabetes synd    | Irome               |                 | _                 | <u>^</u>                      |                  | н                      | eight                                 | cms                           |                     | Weigh               | t        | kg             |
|                                                                                                    |                   |                                  | 3783 - Renal papil                       | ary necrosis cause   | d by diabetes       |                 |                   |                               | Initial          | Trootmont              |                                       |                               |                     |                     |          |                |
| Initial Treatment 2316 - Diabetic nephropathy in type I diabetes - no histology                                                                           |                   |                                  |                                          |                      |                     | initia          | initial freatment |                               |                  |                        |                                       |                               |                     |                     |          |                |
| Z328 - Diabetic nephropathy in type I diabetes - histologically proven<br>Treatment Type * 2337 - Diabetic nephropathy in type II diabetes - no bistology |                   |                                  |                                          |                      | Treatment Ty        | /pe * M         | CAPD              |                               | ۲                |                        |                                       |                               |                     |                     |          |                |
| Postcode                                                                                                    | and Co-N          | /lorb di                         | 2344 - Diabetic nej<br>3044 - Nephrogeni | phropathy in type II | diabetes - histol   | ogically prover | 1                 |                               | Postco           | ode and Co-N           | Norbiditie                            | S                             |                     |                     |          |                |
|                                                                                                    |                   | Chron                            | 3139 - Inherited / g                     | enetic diabetes me   | ellitus type II     |                 |                   | *                             |                  |                        | Chronic                               | Coronary                      | Peripheral          | Cerebro-            |          |                |
| Survey<br>Period                                                                                                    | Postcode          | Lung                             | Artery<br>Disease                        | Vascular<br>Disease  | vascular<br>Disease | Diabetes        | Cancer<br>Ever    | Other Co-Morbid<br>Conditions | Survey<br>Period | Postcode               | Lung<br>Disease                       | Artery<br>Disease             | Vascular<br>Disease | vascular<br>Disease | Diabetes | Cancer<br>Ever |
| At Entry                                                                                                    | 5000              | N - 🔻                            | Y- •                                     | N - 💌                | N - 🔻               | P - •           | N - 🔻             | Select Other Co-Morbid Co     | At Entry         | 5000                   | N - *                                 | Y- *                          | N - *               | N - 🔻               | P - •    | N - *          |
|                                                                                                    |                   |                                  |                                          |                      |                     |                 |                   |                               |                  |                        |                                       |                               |                     |                     |          |                |
| Save                                                                                                    | Cancel            |                                  |                                          |                      |                     |                 |                   |                               | Sav              | e Cancel               |                                       |                               |                     |                     |          |                |

Once you have identified the most accurate PKD code enter or select the code in the Primary Kidney Disease field and save.